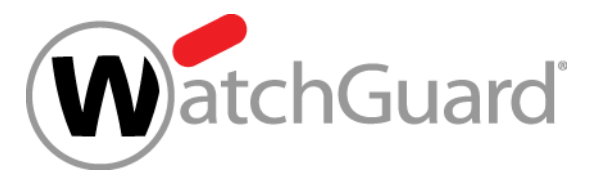

#### Best Practice – Verwendung von WPA2 Enterprise in unterschiedlichen WatchGuard Produkten

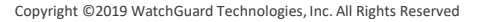

#### Agenda

- Was genau is RADIUS / WPA2 Enterprise? Für welche Szenarien wir dieser Standard verwendet?
- Wo verwendet WatchGuard RADIUS in seinen Produkten?
- Beispiele von Anwendungen von RADIUS / WPA2 Enterprise innerhalb der WatchGuard Welt
- Live Demo

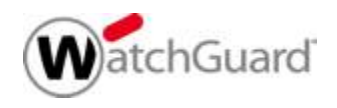

## Was genau is RADIUS

- Remote Authentication Dial-In User Service (RADIUS, deutsch Authentifizierungsdienst für sich einwählende Benutzer) ist ein Client-Server-Protokoll, das zur
  - Authentifizierung,
  - Autorisierung und zum
  - Accounting

(Triple-A-System) von Benutzern bei Einwahlverbindungen in ein Computernetzwerk dient.

 RADIUS ist der De-facto-Standard bei der zentralen Authentifizierung von Einwahlverbindungen über Modem, ISDN, VPN, WLAN (IEEE 802.1X) und DSL.

Quelle: Wikipedia (https://de.wikipedia.org/wiki/Remote\_Authentication\_Dial-In\_User\_Service)

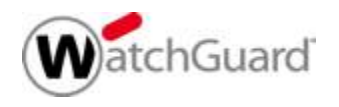

## Was genau is RADIUS

- Ein RADIUS-Server ist ein zentraler Authentifizierungsserver, an den sich Services f
  ür die Authentifizierung von Clients in einem physischen oder virtuellen Netzwerk (VPN) wenden.
- Der RADIUS-Server übernimmt dabei für den Service die Authentifizierung, das heißt die Überprüfung von Benutzername und Kennwort.
- Des Weiteren werden Parameter f
  ür die Verbindung zum Client bereitgestellt. Die dabei verwendeten Daten entnimmt der RADIUS-Server eigenen Konfigurationsdateien, eigenen Konfigurationsdatenbanken oder ermittelt diese durch Anfragen an weitere Datenbanken oder Verzeichnisdienste, in denen die Zugangsdaten wie Benutzername und Kennwort gespeichert sind.

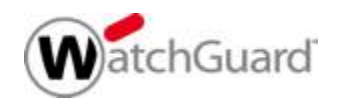

## Was genau is WPA2 Enterprise

- Wi-Fi Protected Access 2 (WPA2) ist die Implementierung eines Sicherheitsstandards f
  ür Funknetzwerke nach den WLAN-Standards IEEE 802.11a, b, g, n und ac und basiert auf dem Advanced Encryption Standard (AES).
- Zur Authentifizierung des Clients am Access Point und umgekehrt können sowohl ein geheimer Text (der pre-shared key, PSK), als auch ein RADIUS-Server verwendet werden.
- Die Authentifizierung mit einem Pre-Shared-Key wird oft bei kleinen Installationen wie bei Privatanwendern üblich benutzt und daher auch als "Personal" bezeichnet.

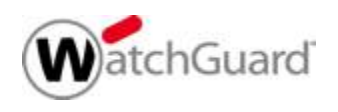

## Was genau is WPA2 Enterprise

- In größeren Netzen ermöglicht die Verwendung von RADIUS eine zentrale Benutzeradministration inklusive Accounting.
- Der Access Point leitet in diesem Fall die Authentifizierungsanfrage des Clients an den RADIUS-Server weiter und lässt – je nach Erfolg – den Zugriff zu.
- Diese Variante von WPA2 wird oft als "Enterprise" bezeichnet.
- Der Access Point ist in diesen
   Fall der "Authenticator".

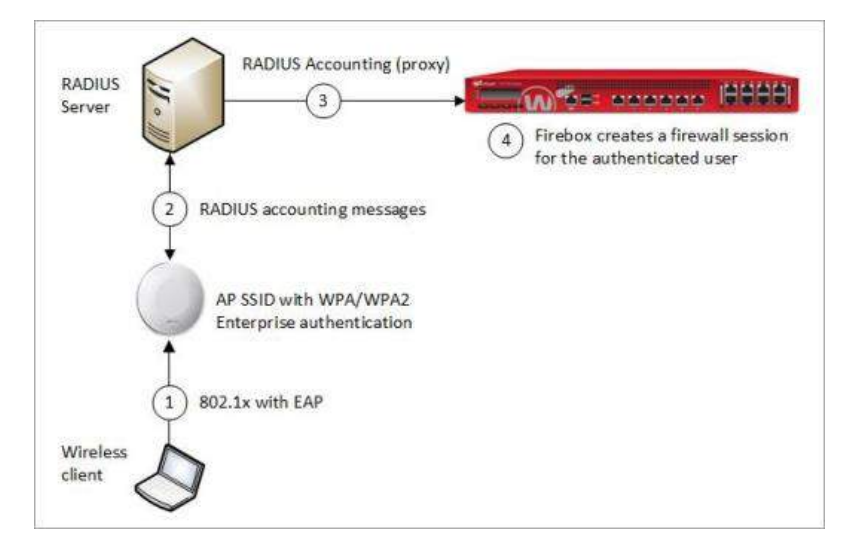

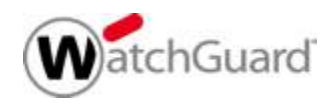

#### **Einsatz Szenarien**

- RDAIUS wird f
  ür Anmeldungen an VPN Systeme verwendet.
- Weitere Szenarien können aber auch Authentifizierungen an Drittanwendungen sein, z.B. Citrix Netscaler oder WatchGuard Dimension.
- WPA2 Enterprise wird primär im internen Netzwerk für die Authentifizierung an Access Points oder andere Netzwerk Devices eingesetzt. Interessant ist hier die Verwendung eines sog. "Single Sign On" Verfahren.

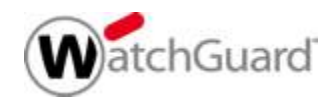

#### **Einsatz Szenarien**

- In der WatchGuard Welt wird RADIUS verwendet für
  - VPN Einwahl
  - RADIUS SSO
  - Authentifizierung per WPA2 Enterprise (Wi-Fi und Wired)
  - RADIUS Support für WatchGuard AuthPoint
  - RADIUS Anmeldung an einer WatchGuard Firebox
  - RADIUS Anmeldung an WatchGuard Dimension

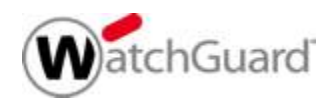

. . .

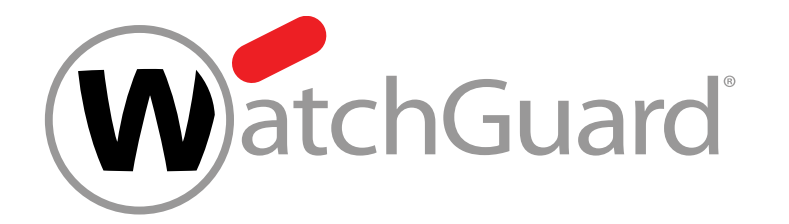

#### RADIUS SSO mit WatchGuard

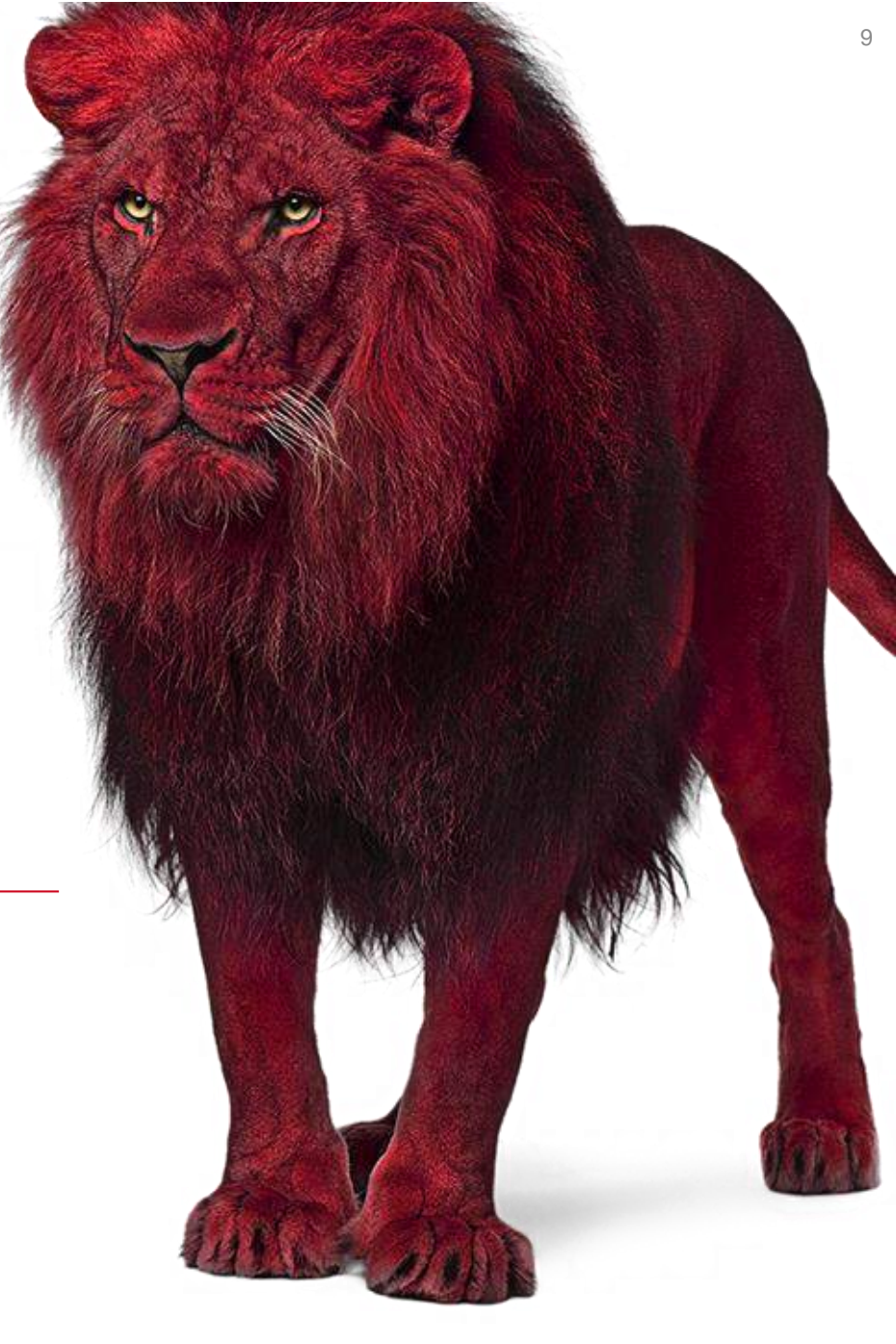

### **RADIUS SSO - Anforderungen**

- Wireless Accesspoints müssen 802.1x Authentication und RADIUS Accounting unterstützen.
- Start, Stop und Interim-Update RADIUS Accounting Nachrichten müssen die folgenden Attribute enthalten:
  - **User-Name** Name des angemeldeten Nutzers
  - Framed-IP-Address IP Adresse des Systems
- Ein RADIUS Proxy System (Funktion des RADIUS Server) muss bei Verwendung von mehreren Accesspoints Accounting Meldungen an die Firebox weiterleiten.

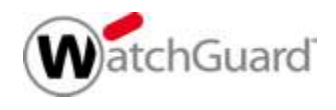

## **Konfiguration von RSSO**

- Web UI Authentication > Single Sign-On > RADIUS
  - RSSO kann für eine RADIUS Server IP-Adresse aktiviert werden
  - Group Attribute dient der Verwendung eigener Gruppen
  - Group Attribute muss der Filter-ID innerhalb des RADIUS Server entsprechen (Rückgabewert).

| Active Directory RA        | DIUS         |       |    |   |  |
|----------------------------|--------------|-------|----|---|--|
| Enable Single Sign-On (SSC | ) with RADIU | S     |    |   |  |
| IP Address                 | 10.0.1.2     |       |    |   |  |
| Secret                     |              |       |    | 1 |  |
| Confirm Secret             |              |       |    |   |  |
| Group Attribute            | 11           |       |    |   |  |
| Session Timeout            | 0            | Days  | •  |   |  |
| Idle Timeout               | 2            | Hours | •  |   |  |
| 550 EXCEPTIONS             | DESCRIP      | TION  | 11 |   |  |

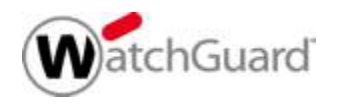

## **RSSO - Gruppen und Policies**

- Wird RSSO aktiviert, so wird automatisch die Gruppe RADIUS-SSO-Users eingerichtet
  - RSSO unterstützt auch selbst definierte Gruppen, die im RADIUS System und der Firebox konfiguriert werden.
  - RSSO Nutzer, die nicht einer selbst definierten Gruppe angehören, werden zu **RADIUS-SSO-Users** zugeordnet.

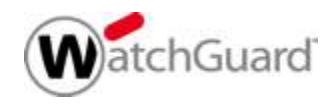

## **RSSO — Gruppen und Policies**

- Bei Einrichtung von RSSO werden die folgenden Firewall-Policies automatisch angelegt
  - Allow RADIUS SSO Service
    - Erlaubt eingehende Kommunikation auf Port 1813 zur Firebox (RADIUS Accounting).

#### Allow RADIUS SSO Users

- Erlaubt ausgehende Kommunikation der authentifizierten Nutzer
- TCP-UDP Datenverkehr der RADIUS-SSO-Users zu Any-External ist freigegeben.
- Für selbst definierte Gruppen sollten eigene Firewall Policies erzeugt werden.

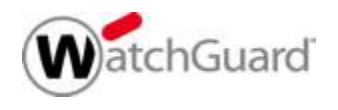

#### **RSSO — Session Status**

- Angemeldete Nutzer werden in der Authentication List dargestellt
  - Type Firewall User
  - **Domain** RADIUS

Guard

- Client Single Sign-On
- Login Limit Based on the user/group login limit

| ireware Web UI            |               |              |                |                          |            |             |  |
|---------------------------|---------------|--------------|----------------|--------------------------|------------|-------------|--|
| Authentication List       |               |              |                |                          |            |             |  |
| Authentication<br>Summary | n List        |              |                |                          |            |             |  |
| Mobile VPN with L2T       | P: 0          | Firewall: 1  |                | Total Users: 1           |            |             |  |
| Mobile VPN with SSL:      | : 0           | Mobile VPN w | th PPTP: 0     | Mobile VPN with IPSec: 0 |            |             |  |
| Authenticated             | Users         |              |                |                          |            |             |  |
| LOG OFF USERS             |               |              |                |                          |            |             |  |
| USER                      | TYPE          | DOMAIN       | CLIENT         | START TIME               | IP ADDRESS | LOGIN LIMIT |  |
| III james                 | Firewall User | RADIUS       | Single Sign-On | 0 days 00:01:08          | 10.0.1.2   | Unlimited   |  |

## **RSSO und Active Directory Single Sign-On**

- RSSO und Active Directory Single Sign-On können parallel verwendet werden.
- RSSO überschreibt vorhandenen Acitve Directory SSO Sessions nicht
- Wir empfehlen Ausnahmen f
  ür Netzbereiche in denen RSSO genutzt wird zu definieren, sodass AD SSO in diesen Subnetzen nicht angewendet wird.
- Ausnahmen können über die "Exception List" auch pro IP-Adresse / IP-Range definiert werden.

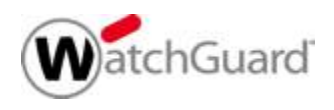

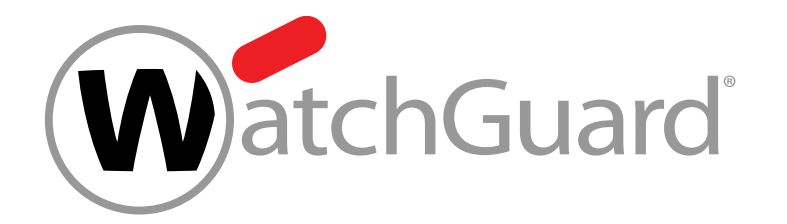

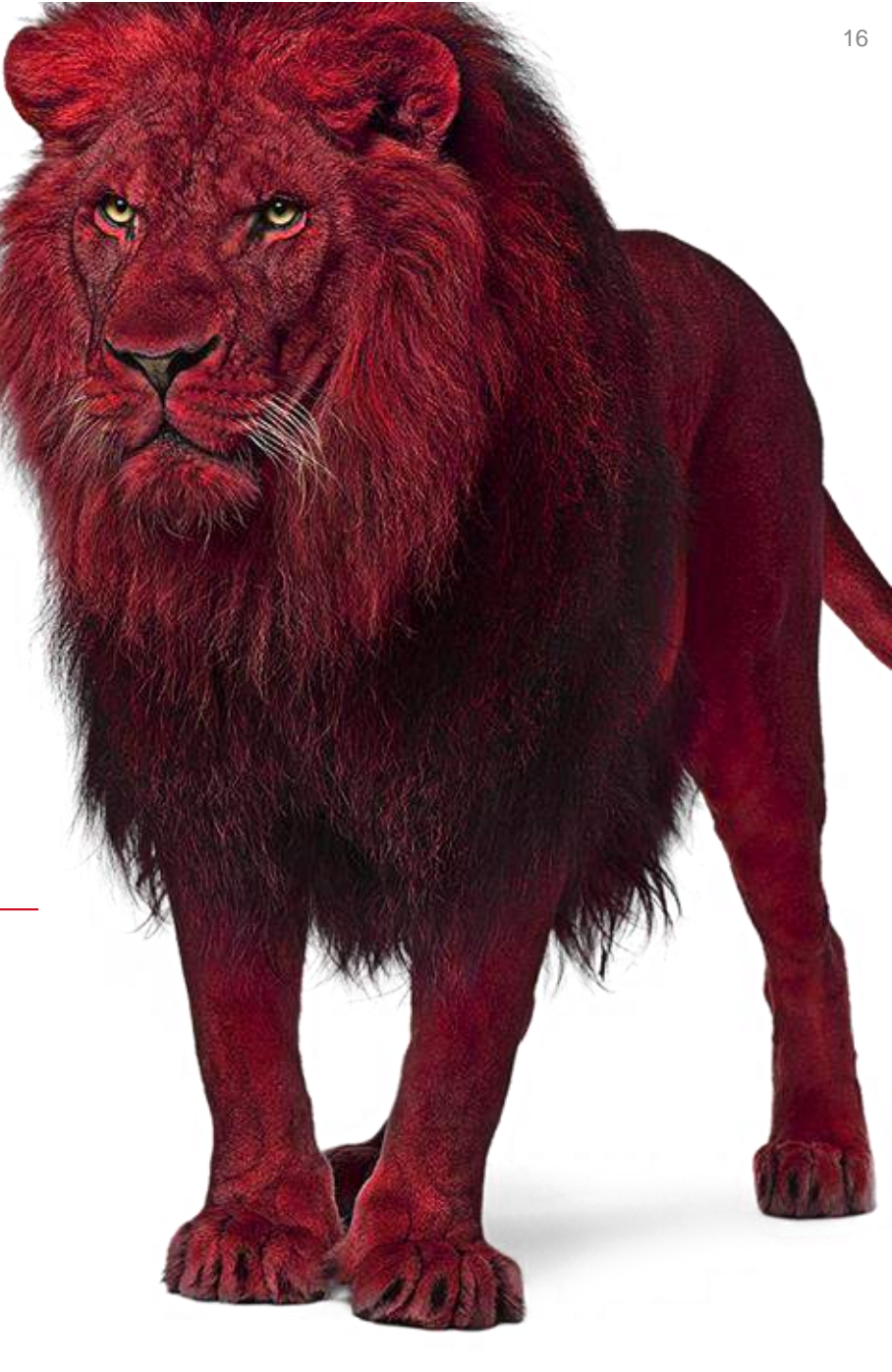

- Um die Enterprise-Authentifizierungsmethoden zu verwenden, müssen Sie einen externen RADIUS-Authentifizierungsserver konfigurieren.
- WatchGuard APs unterstützen drei wireless
   Authentifizierungsmethoden für WPA und WPA2 Enterprise:
  - WPA Enterprise Der AP akzeptiert Verbindungen von wireless Geräten, die f
    ür die Verwendung der WPA Enterprise-Authentifizierung konfiguriert sind.
  - WPA2 Enterprise Der AP akzeptiert Verbindungen von wireless Geräten, die für die Verwendung der WPA2 Enterprise-Authentifizierung konfiguriert sind. WPA2 implementiert den vollständigen 802.11i-Standard. Bei einigen älteren WLAN-Karten funktioniert dies nicht.
  - WPA / WPA2 Enterprise Der AP akzeptiert Verbindungen von wireless Geräten, die f
    ür die Verwendung der WPA Enterprise- oder WPA2 Enterprise-Authentifizierung konfiguriert sind.

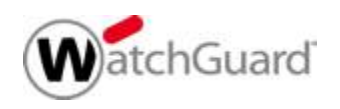

- Sie müssen die IP-Adressen Ihrer WatchGuard APs und der Firebox als RADIUS-Clients auf Ihrem RADIUS-Server hinzufügen.
- WatchGuard-APs stellen f
  ür Authentifizierungsanforderungen eigene Verbindungen zum RADIUS-Server her.
- Stellen Sie sicher, dass Ihre Firebox als RADIUS-Client f
  ür andere Arten der firebox-basierten Authentifizierung hinzugef
  ügt wurde.

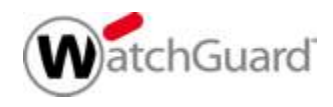

- Einstellung in der SSID f
  ür WPA2 Enterprise:
- Wählen Sie in der Dropdown-Liste Sicherheitsmodus die Option WPA Enterprise, WPA2 Enterprise oder WPA / WPA2 Enterprise aus.
  - TKIP oder AES Verwendet entweder TKIP oder AES zur Verschlüsselung. (Nur WPA- oder WPA / WPA2-Mischmodus). TKIP ist ein veraltetes, unsicheres Protokoll und wird nur im WPA2-Modus nicht unterstützt.
  - AES Verwendet nur AES (Advanced Encryption Standard) f
    ür die Verschl
    üsselung.

| Network Name (SSID)         | Guest-Wireless                                                 |
|-----------------------------|----------------------------------------------------------------|
|                             |                                                                |
| Settings Security           | Access Points                                                  |
| Security Mode               | WPA/WPA2 Enterprise                                            |
| Encryption                  | TKIP or AES                                                    |
| Group Key Update Interval   | 3600                                                           |
| RADIUS Server               |                                                                |
| RADIUS Port                 | 1812                                                           |
| RADIUS Secret               |                                                                |
| Enable RADIUS Accounting    | 8                                                              |
| RADIUS Accounting Server    |                                                                |
| RADIUS Accounting Port      | 1813                                                           |
| RADIUS Accounting Secret    |                                                                |
| Interim Accounting Interval | 600                                                            |
| Enable Fast Roaming (802.1  | 1k, 802.11r)                                                   |
| Fast Roaming requires WPA   | 2 Enterprise authentication and only applies to AP300 devices. |

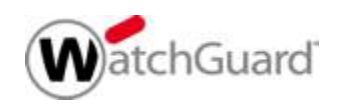

In der WatchGuard Cloud Wi-Fi ist es ähnlich gestaltet:

| ← TestWPA2E                            | B         | asic <b>Securit</b> | ty Networ                  | k                                         |                 |   |
|----------------------------------------|-----------|---------------------|----------------------------|-------------------------------------------|-----------------|---|
| Select Security Level for Associations |           |                     |                            |                                           |                 |   |
| WPA2                                   | ) psk (   | ● 802.1x            |                            |                                           |                 |   |
| RADIUS Settings                        |           | ⊖ qnap              |                            |                                           |                 |   |
| PRIMARY SECONDARY                      |           | RADIUS Server Na    | me *                       |                                           |                 |   |
| Authentication Server *                | Accountin | IP Address *        |                            |                                           |                 |   |
| QNAP                                   | None      | 192.168.178.1       | 198                        |                                           |                 |   |
| Add/Edit                               | Add/Edit  | Authentication      | Port <b>*</b><br>[1-65535] | Accounting Port <b>*</b> 1813 © [1-65535] | Shared Secret * | ۲ |

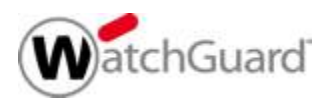

#### Role Based Control:

- Mit der rollenbasierten Steuerung können Sie den wireless Netzwerkzugriff auf autorisierte Benutzer beschränken. Benutzern wird ein kontrollierter Zugriff auf wireless Ressourcen basierend auf den ihnen zugewiesenen Rollen gewährt. Beispielsweise können Sie Benutzer auf bestimmte VLANs beschränken, Bandbreitenkontrollen anwenden, Netzwerk- und Anwendungsfirewall-Regeln erzwingen oder Benutzer basierend auf ihrem Rollenprofil auf ein Portal umleiten.
- Vererbt von der SSID:
  - Alle Konfigurationselemente im Rollenprofil sind auch im SSID-Profil verfügbar und gelten für Benutzer, die eine Verbindung zur SSID herstellen. Sie können die Konfigurationen für eine oder mehrere dieser Einstellungen vom SSID-Profil erben, wenn Sie keine alternative Einstellung erzwingen möchten.

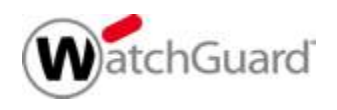

## Anleitungen

- WatchGuard bietet f
  ür einige Szenarien fertige Artikel an.
- 1. Dynamic VLAN Assignment in WatchGuard Wi-Fi Cloud http://watchguardsupport.force.com/publicKB?type=KBArticle &SFDCID=kA22A00000HQJ7SAO
- 2. Authenticate Wi-Fi Cloud users with Microsoft Active Directory and NPS <u>https://watchguardsupport.secure.force.com/publicKB?type=</u> <u>Article&SFDCID=kA10H00000g36uSAA&lang=en\_US</u>

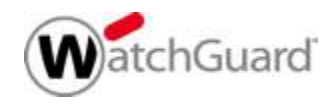

## **Security Hinweise**

- WPA2 Enterprise ist die zurzeit sicherste Authentifizierungsmethode im Bereich Wi-Fi.
- Aber auch diese ist angreifbar, wenn man keine Zertifikate basierte Authentifizierung verwendet.
- Mit Tools wie z.B. Kali Linux oder PineApple kann der Angreife ein Evil Twin aufbauen, welcher bei WPA2 Enterprise mit PSK den Client dazu "überredet" beim Handshake ihn den Username und das Passwort in Klartext zu übertragen.

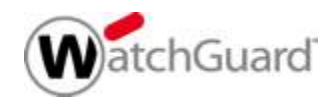

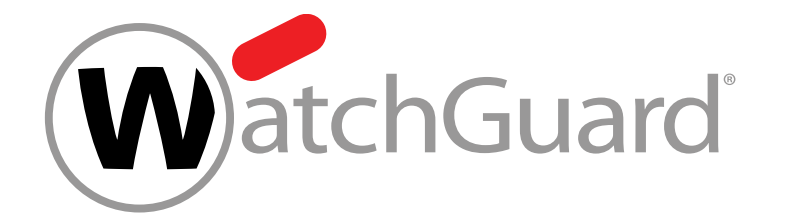

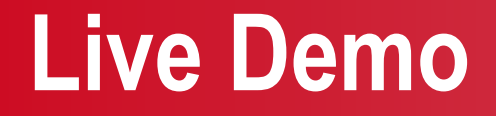

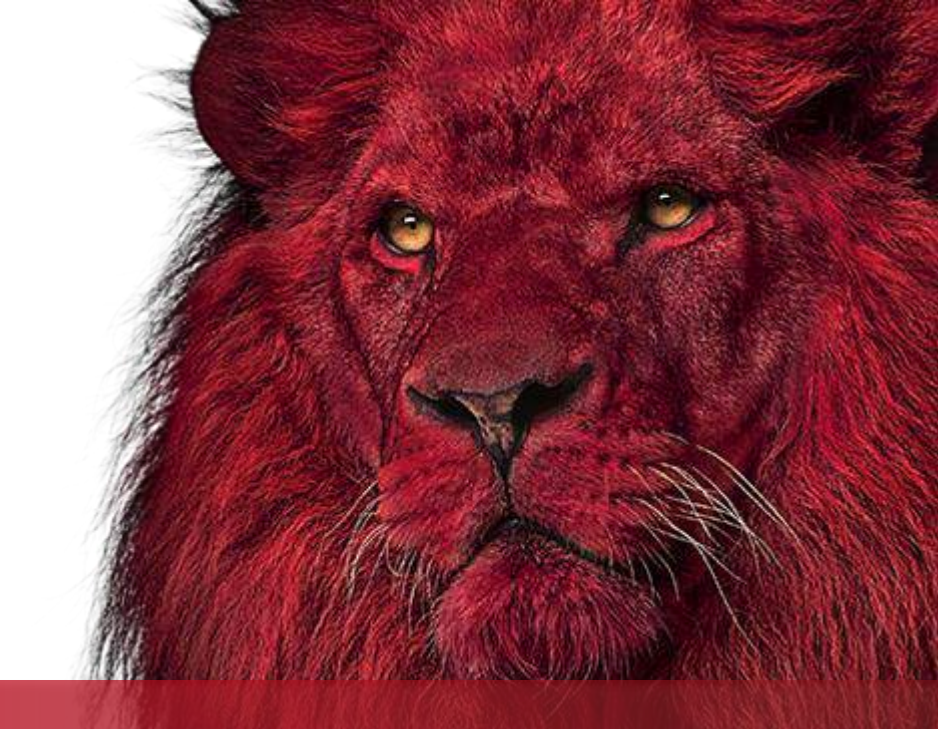

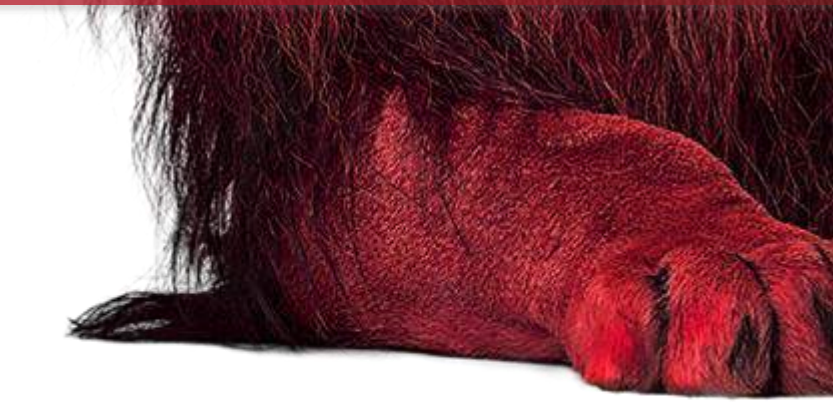

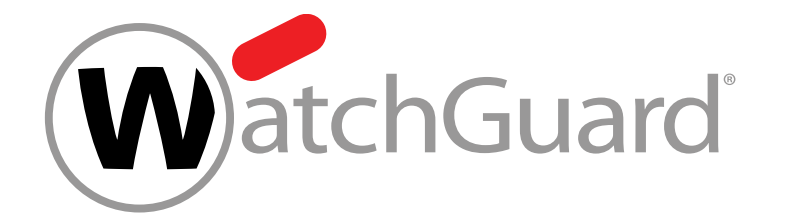

# Vielen Dank!

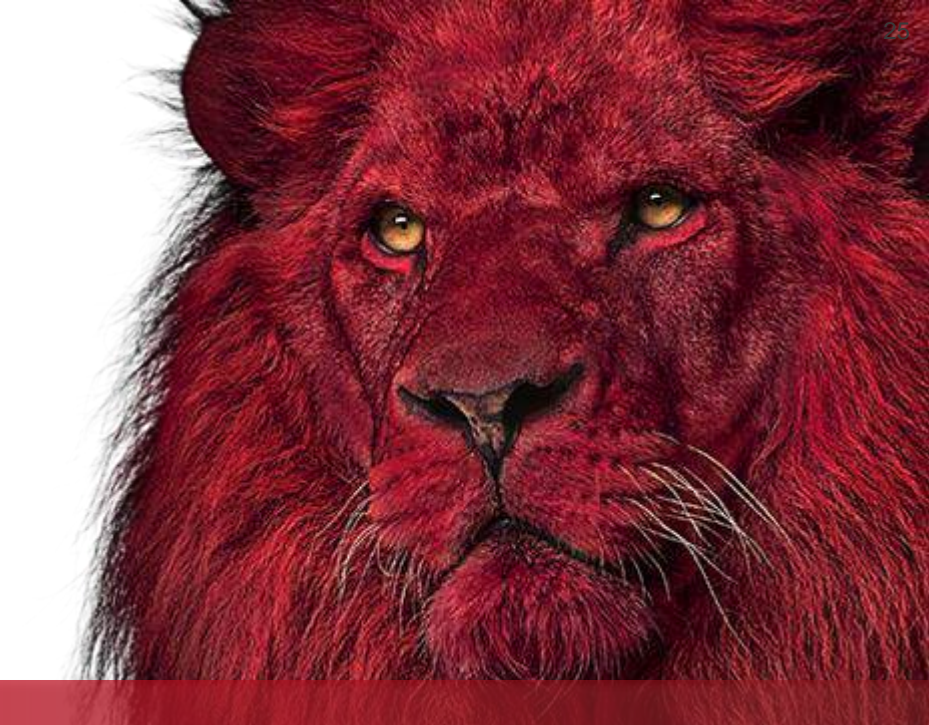

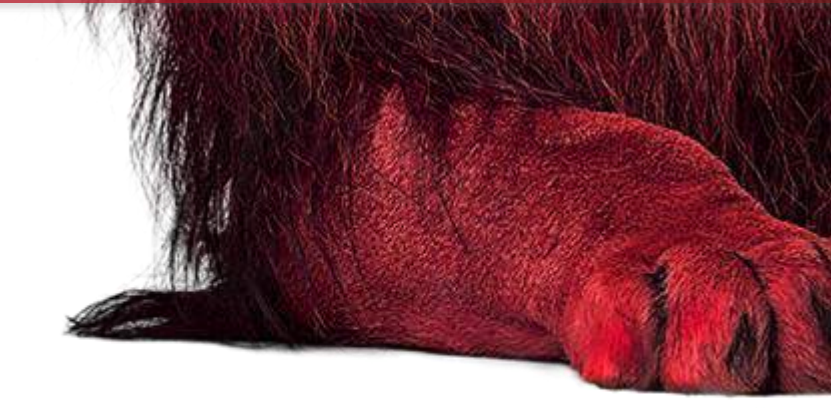

# NOTHING GETS PAST RED.

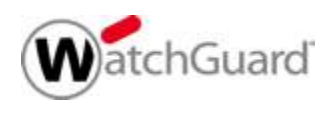